## Kostenloses eBook

# LERNEN plesk

Free unaffiliated eBook created from **Stack Overflow contributors.** 

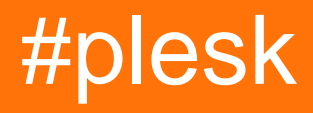

### Inhaltsverzeichnis

| Über                                        | 1   |
|---------------------------------------------|-----|
| Kapitel 1: Erste Schritte mit Plesk         | 2   |
| Bemerkungen                                 | .2  |
| Examples                                    | .2  |
| Installation oder Setup                     | . 2 |
| Installation von Plesk unter Windows Server | 2   |
| Vorbereitungen                              | .2  |
| Plesk installieren                          | .2  |
| Herunterladen                               | 2   |
| Starten Sie das Installationsprogramm       | . 3 |
| Plesk installieren                          | 3   |
| Credits                                     | 6   |

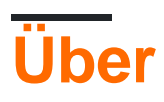

You can share this PDF with anyone you feel could benefit from it, downloaded the latest version from: plesk

It is an unofficial and free plesk ebook created for educational purposes. All the content is extracted from Stack Overflow Documentation, which is written by many hardworking individuals at Stack Overflow. It is neither affiliated with Stack Overflow nor official plesk.

The content is released under Creative Commons BY-SA, and the list of contributors to each chapter are provided in the credits section at the end of this book. Images may be copyright of their respective owners unless otherwise specified. All trademarks and registered trademarks are the property of their respective company owners.

Use the content presented in this book at your own risk; it is not guaranteed to be correct nor accurate, please send your feedback and corrections to info@zzzprojects.com

### Kapitel 1: Erste Schritte mit Plesk

#### Bemerkungen

In diesem Abschnitt erhalten Sie einen Überblick darüber, was Plesk ist und warum ein Entwickler es verwenden möchte.

Es sollte auch alle großen Themen in plesk erwähnen und auf die verwandten Themen verweisen. Da die Dokumentation für plesk neu ist, müssen Sie möglicherweise erste Versionen dieser verwandten Themen erstellen.

#### Examples

Installation oder Setup

Detaillierte Anweisungen zum Einrichten oder Installieren von Plesk.

Installation von Plesk unter Windows Server

Im Folgenden werden wir Plesk Onyx unter Windows Server (2016) mit der **Plesk Installer**-Benutzeroberfläche **installieren**.

### Vorbereitungen

Für die Installation von Plesk benötigen wir eine laufende Installation von Windows Server (2012/2016). Die Hardwareempfehlung beträgt mindestens 2 GB RAM und 30 GB freier Festplattenspeicher. Weitere Informationen finden Sie in den offiziellen Hardware- und Softwareanforderungen .

### Plesk installieren

Nach dem Einrichten von Windows Server können Sie mit der Installation von Plesk fortfahren. Daher verwenden wir die **Plesk Installer-GUI** . Andere Optionen wie eine konsolenbasierte Installation sind ebenfalls verfügbar.

### Herunterladen

Um das Plesk-Installationsprogramm herunterzuladen, gehen Sie zu https://page.plesk.com/pleskonyx-free-download, scrollen Sie zum Abschnitt "Plesk Windows Installer" und klicken Sie auf die Schaltfläche Download (Symbol auf der linken Seite).

#### Starten Sie das Installationsprogramm

Öffnen Sie die Windows-Eingabeaufforderung und ändern Sie das Arbeitsverzeichnis in das Verzeichnis, in dem Sie die heruntergeladene *plesk-installer.exe* gespeichert haben:

cd <download directory>

Jetzt können wir das Installationsprogramm mit dem folgenden Befehl ausführen:

```
plesk-installer.exe --web-interface
```

Dadurch wird die Installations-GUI in Ihrem Browser gestartet.

#### Plesk installieren

Beim Starten des Installationsprogramms für die Weboberfläche wird der Begrüßungsbildschirm jetzt in Ihrem Browser angezeigt. Wählen Sie Ihre bevorzugte Sprache aus und melden Sie sich mit Ihren Windows-Administratoranmeldeinformationen an.

Nach der Protokollierung wird das Hauptfenster angezeigt, in dem Sie auf Aktionen wie Installationen, Upgrades und Komponenten- / Feature-Management zugreifen können. Da Plesk noch nicht installiert ist, müssen Sie nur noch installieren.

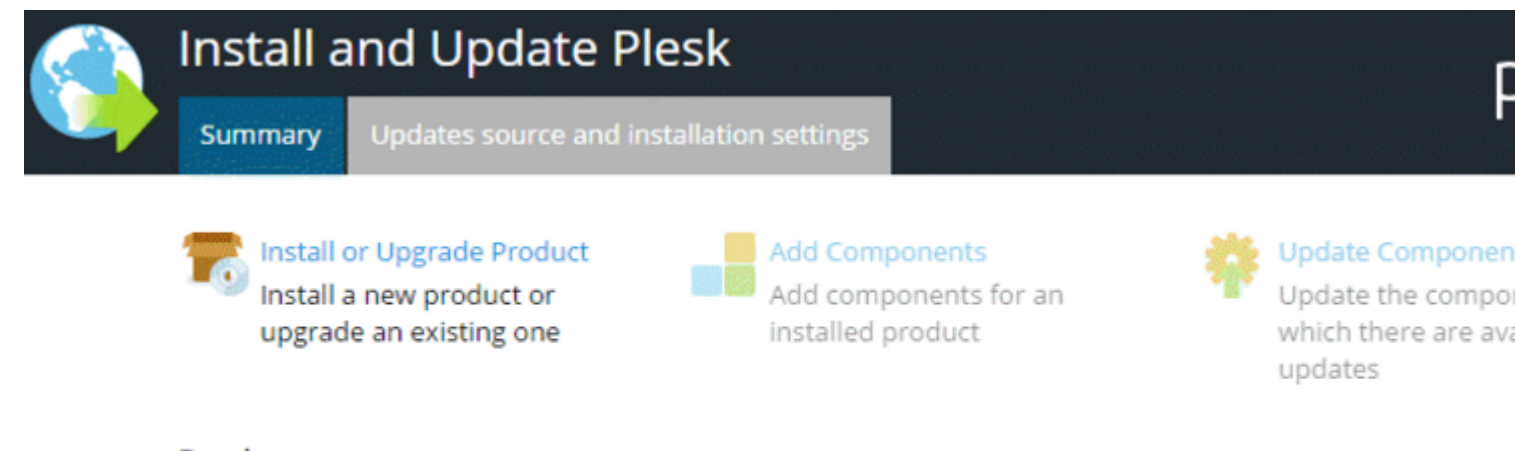

#### Products summary:

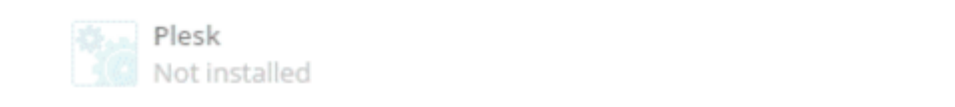

Produc

Für weitere Einstellungen können Sie die **Quelle** für **Updates und die Installationseinstellungen aufrufen**. Wenn Sie die Installationseinstellungen ändern müssen, können Sie das Installationsdateiverzeichnis, den Proxyserver und die Sprache der Benutzeroberfläche einstellen.

Da die Standardeinstellungen für eine Basisinstallation in Ordnung sind, klicken **Sie auf Produkt installieren oder Produkt aktualisieren**. Im nächsten Bildschirm wählen wir die Version aus, die wir installieren möchten. Aktivieren Sie das Kontrollkästchen neben **Plesk** und wählen Sie die Produktversion (wir verwenden die neueste Version) sowie den Installationstyp aus dem Menü

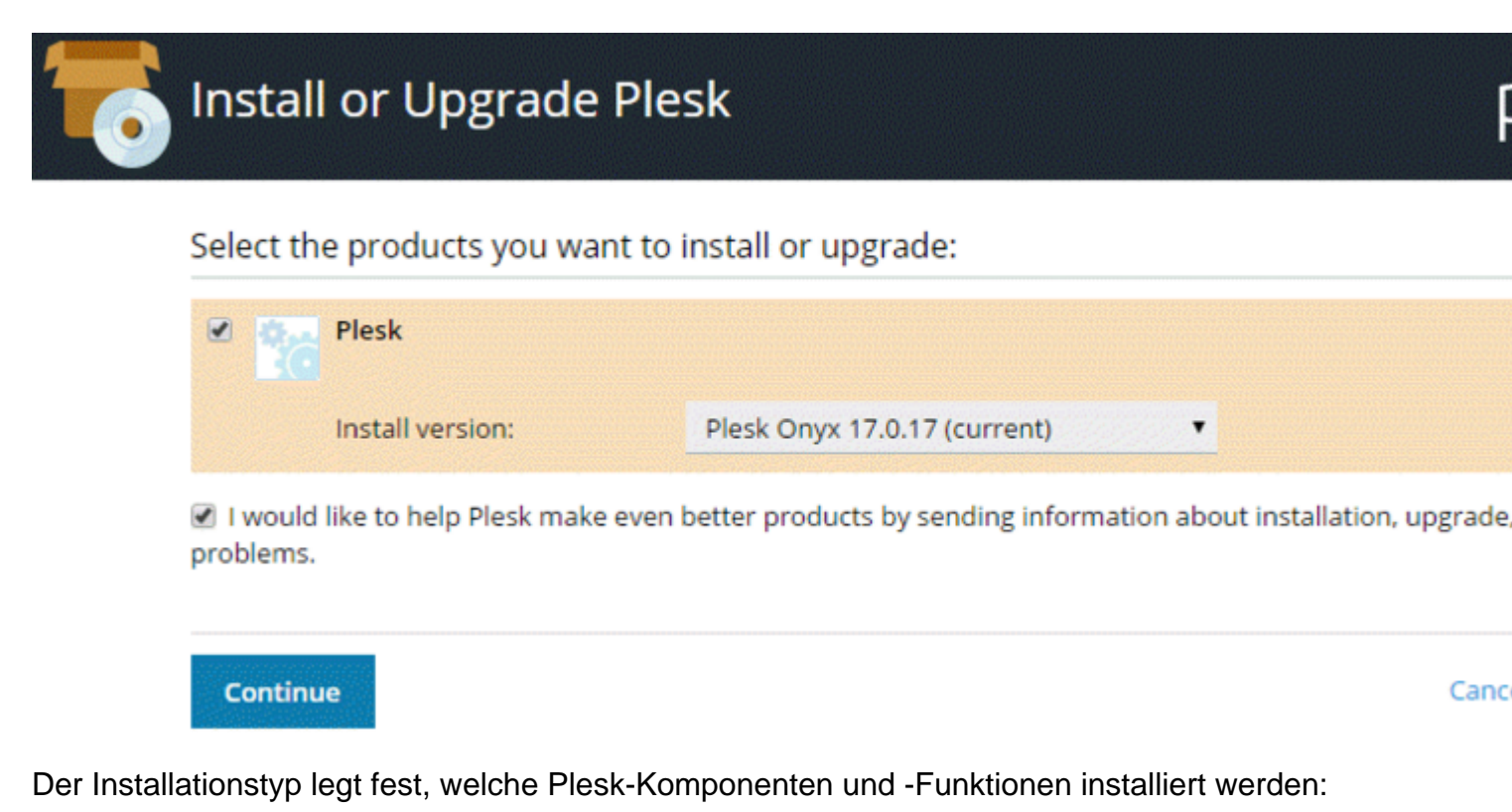

 Install or Upgrade Plesk
 Select installation types for the products:

 Image: Select installation types for the products:

 Image: Select installation types for the products:

 Image: Select installation types for the products:

 Image: Select installation types for the products:

 Image: Select installation types for the products:

 Image: Select installation types for the products:

 Image: Select installation types for the products:

 Image: Select installation types for the products:

 Image: Select installation types for the products:

| Install only                            | necessary components.                  |
|-----------------------------------------|----------------------------------------|
| Continue                                | Canc                                   |
| Der empfohlene Installationstyp umfasst | alle für das Webhosting erforderlichen |

٠

- Der empfohlene Installationstyp umfasst alle f
  ür das Webhosting erforderlichen Komponenten (einschlie
  ßlich Webserver, Mailserver, Datenbankserver usw.) sowie die am h
  äufigsten verwendeten und am h
  äufigsten verwendeten Funktionen. Wenn Sie nicht sicher sind, welchen Installationstyp Sie w
  ählen sollen, ist die Verwendung von Recommended eine sichere Wahl.
- Der **vollständige** Installationstyp umfasst alle Plesk-Komponenten und -Funktionen. Beachten Sie, dass die Auswahl dieses Installationstyps den meisten Speicherplatz erfordert.

Recommended

Installation type:

• Mit dem benutzerdefinierten Installationstyp können Sie die zu installierenden Elemente

Preview componen

aus der Liste aller verfügbaren Komponenten und Funktionen auswählen. Dieser Installationstyp wird für erfahrene Plesk-Administratoren empfohlen.

Der ausgewählte Installationstyp ist nicht für immer. Nach der Installation von Plesk können Sie jederzeit Plesk-Komponenten hinzufügen oder entfernen.

Wir fahren mit dem empfohlenen Installationstyp fort.

Im nächsten Bildschirm werden einige zusätzliche Einstellungen angezeigt, z. B. das Verzeichnis, in dem Plesk installiert wird. Außerdem müssen wir das Administratorkennwort für Plesk festlegen. Dies ist das Passwort für den Benutzer "admin".

| <b>T</b> | Install or Upgrade                                                                                                    | Plesk                        | F |  |  |
|----------|----------------------------------------------------------------------------------------------------|------------------------------|---|--|--|
|          | Some components selected for installation or upgrade require that you specify certain parameters. All field required. |                              |   |  |  |
|          | Plesk                                                                                                    |                              |   |  |  |
|          | Base packages of Plesk                                                                                                |                              |   |  |  |
|          | Plesk installation directory                                                                                          | C:\Program Files (x86)\Plesk |   |  |  |
|          | Path for storing user data                                                                                            | C:\Program Files (x86)\Plesk |   |  |  |
|          | Path for storing content of Web sites                                                                                 | C:\Inetpub\vhosts            |   |  |  |
|          | Plesk                                                                                                    |                              |   |  |  |
|          | Plesk administrator password                                                                                          |                              |   |  |  |

Das ist es. Klicken Sie auf Weiter, um die Installation zu starten. Je nach Installationstyp, ausgewählten Komponenten und Systemressourcen / Geschwindigkeit der Internetverbindung dauert die Installation 30 bis 90 Minuten.

Nach der Installation ist als Nächstes die Konfiguration nach der Installation verfügbar. Öffnen Sie Ihren Browser und öffnen Sie

https://<SERVER\_NAME\_OR\_IP\_ADDRESS>:8443

für die Konfiguration nach der Installation.

Erste Schritte mit Plesk online lesen: https://riptutorial.com/de/plesk/topic/4859/erste-schritte-mit-plesk

### Credits

| S.<br>No | Kapitel                     | Contributors       |
|----------|-----------------------------|--------------------|
| 1        | Erste Schritte mit<br>Plesk | Community, darkend |